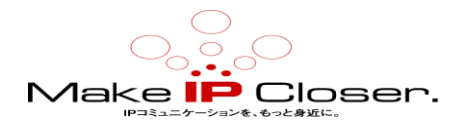

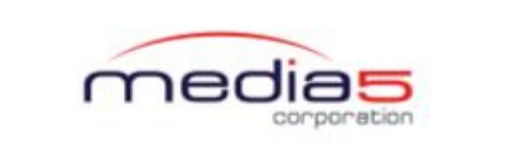

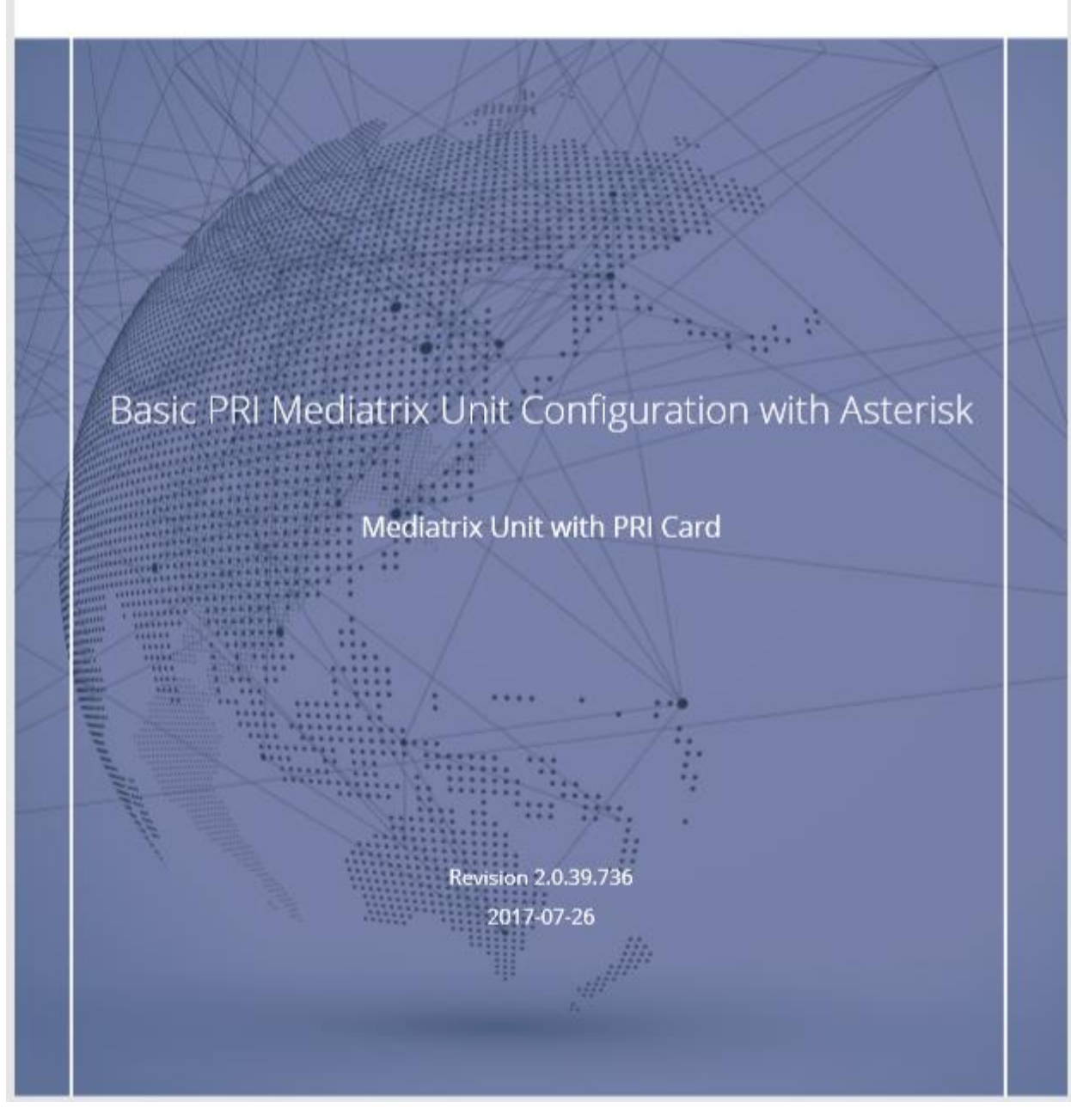

(JP tran)Ver1.0(20190905)

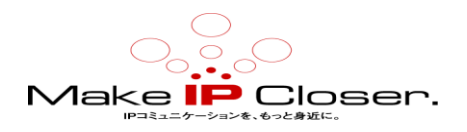

# 目次

| <u>1ASTERISK と接続する Mediatrix ユニット</u>   | <u>3</u>  |
|-----------------------------------------|-----------|
| <u>2 要件</u>                             | <u>4</u>  |
| <u>3 始める前に知っておくべき情報</u>                 | <u>5</u>  |
| <u>4 PBX トランクの構成</u>                    | <u>6</u>  |
| <u>4.1 ASTERISK の設定-PBX トランク</u>        | 6         |
| <u>4.2 ASTERISK の設定-PSTN 回線</u>         | <u>7</u>  |
| <u>4.3 extensions の説明</u>               | 8         |
| <u>4.3 デフォルトサーバーの設定</u>                 | <u>9</u>  |
| <u>4.4 デフォルトゲートウェイの構成</u>               | <u>10</u> |
| <u>4.5 SIP デフォルトゲートウェイの認証</u>           | <u>11</u> |
| <u>4.6 サービスの再起動</u>                     | <u>12</u> |
| <u>4.7 すべてのゲートウェイにユニットを登録する</u>         | <u>12</u> |
| <u>5 ルートの構成</u>                         | <u>13</u> |
| <u>5.1 BRI からアスタリスクへのルートの作成</u>         | <u>13</u> |
| <u>5.2 ハントグループの作成-BRI</u>               | <u>14</u> |
| <u>5.3 アスタリスクから BRI ハントグループへのルートの作成</u> | <u>15</u> |
| <u>5.4 すべてのゲートウェイへのユニットの登録</u>          | <u>16</u> |
| <u>5.5 自動通話アクティベーションの有効化</u>            | <u>17</u> |
| <u>5.6 DTMF トランスポートの構成</u>              | <u>18</u> |
| <u>6ドキュメント</u>                          | <u>19</u> |
| <u>7 著作権表示</u>                          | <u>20</u> |

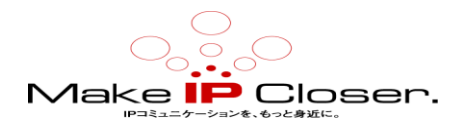

# 1アスタリスク付き Mediatrix ユニット

このドキュメントでは、Mediatrix ユニットを Asterisk オープンソース電話システムに接続するために必要な構成手順の概要を説明します。

このシナリオでは、Mediatrix ユニットは次の目的で使用されます。

- ・ PBX と IP-PBX のインターフェイス
- ・アナログ回線経由で PSTN アクセスを提供する
- ·アナログ電話およびファックス機への IP 接続を提供します
- アスタリスク IP-PBX は以下を提供します。
- ・コールルーティング、ダイヤルプラン
  - ・ローカル PSTN ゲートウェイへのルートを含める
- · IP ユーザーへのテレフォニーサービス(ボイスメール、自動転送など)
- · SIP エンドポイント管理
- ・自動受付

PSTN Mediatrix Asterisk IP-PBX Asterisk IP-PBX Asterisk IP-PBX Asterisk IP-PBX Asterisk IP-PBX IP-Phone IP-Phone IP-Phone IP-Phone IP-Phone IP-Phone IP-Phone IP-Phone IP-Phone IP-Phone IP-PBX IP-PBX IP-PBX IP-PHONE IP-PHONE IP-PH

On-Premise Users

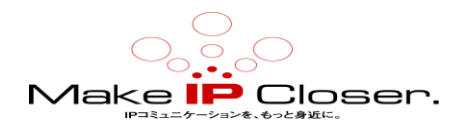

# 2 要件

アスタリスクサーバーが正しくインストールされている。

・アスタリスク IP-PBX に対して適切に構成および登録された SIP クライアントは、コールを発信および受信できます。

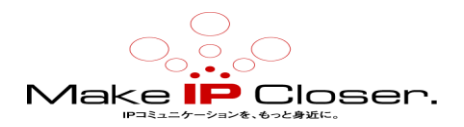

# 3 始める前に知っておくべき情報

これらの構成に関する注意事項の使用を開始する前に、次の表に記入して、さまざまな手順を 完了するために必要な情報があることを確認してください。

**注**:これらの構成ノートは、ユニットが工場出荷時のデフォルト設定を使用している限り、正常に実行できます。

| Information                                             | Value | Used in Step                                                                                                    |
|---------------------------------------------------------|-------|----------------------------------------------------------------------------------------------------|
| IP address of unit                                      |       | Configuring the Asterisk - PBX<br>Trunk (p. 7) and Configuring<br>the Asterisk - PSTN Lines (p. 8)                                              |
| Listening port of unit                                  |       | Configuring the Asterisk - PBX<br>Trunk (p. 7) and Configuring<br>the Asterisk - PSTN Lines (p. 8)                                              |
| The SIP username used for<br>calls coming from the PSTN |       | Configuring the Asterisk - PSTN<br>Lines (p. 8)                                                                                                 |
| The SIP username used for<br>calls coming from the PBX  |       | Configuring the Asterisk - PSTN<br>Lines (p. 8)                                                                                                 |
| SIP Username and Password to authenticate the gateway   |       | Authenticating the SIP Default<br>Gateway (p. 12)                                                                                               |
| Asterisk server IP address                              |       |                                                                                                    |
| Asterisk server SIP listening<br>port                   |       |                                                                                                    |
| DTMF transport method                                   |       | Configuring the Asterisk - PBX<br>Trunk (p. 7) and Configuring<br>the Asterisk - PSTN Lines (p. 8)<br>and Configuring DTMF Transport<br>(p. 19) |

| 情報                        | 設定値 | 設定ページ       |
|---------------------------|-----|-------------|
| ユニットの IP アドレス             |     | P6 と P7     |
| ユニットのリスニングポート             |     | P6 と P7     |
| PSTN からくる SIP ユーザ名        |     | Р7          |
| PBX からくる SIP ユーザ名         |     | P7          |
| ゲートウェイの SIP ユーザ名トパスワ      |     | P12         |
| - F                       |     |             |
| ASTERISK サーバ IP アドレス      |     |             |
| ASTERISK サーバ SIP リスニングポート |     |             |
| DTMF トランスポート法             |     | P6, P7, P18 |

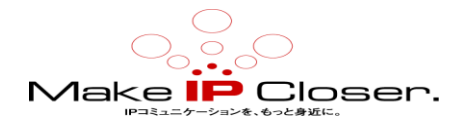

# 4 PBX トランクの構成

## 4.1 アスタリスクの構成-PBX トランク

## 情報

フィールドとボタンの意味がよくわからない場合は、Web ページの右上隅にある Show Help をク リックします。 アクティブにすると、オンラインヘルプを提供するフィールドとボタンが緑色 に変わり、それらにカーソルを合わせると説明が表示されます。

## 手順

- 1) sip. config構成ファイルで、新しい内線を作成して追加します。
  - a) [PBXTRUNK]: PBX からの呼び出しに使用される SIP ユーザー名。
  - b) type = peer
  - c) host = Mediatrix ユニットの IP アドレス
  - d) port = Mediatrix ユニットのリスニングポート
  - e) nat = no
  - f) qualify=no
  - g) canreinvite = no
  - h) dtmfmode = info
  - i) context = FromPBX
  - j) secret = TrunkPassword
  - k) t38pt\_udpt1 = yes

**注**: Extension の情報については、Extension Description(8ページ) セクションを参照し てください。

- extensions. conf ファイルで、PBX からの呼び出しのコンテキストを追加します。 アスタ リスクのドキュメントを参照してください。
- extensions. conf ファイルで、Extension のコンテキストを変更して、PBX へ呼び出しを送 信できるようにします。アスタリスクのドキュメントを参照してください。
- 4) アスタリスク CLI (**アスタリスク-r**) に接続して、reload コマンドを入力し、アスタリス ク設定を再読み込みします。
- 5) T. 38 プロトコルを使用して FAX を転送する場合は、Standard Fax Configuration document を参照してください。

#### 次の一歩

<u>アスタリスクの設定-PSTN 回線</u>(p. 7)

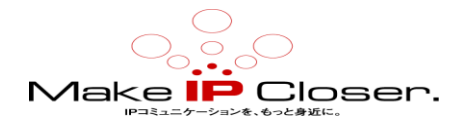

## 4.2 アスタリスクの設定-PSTN 回線

## 情報

フィールドとボタンの意味がよくわからない場合は、Web ページの右上隅にある Show Help をク リックします。 アクティブにすると、オンラインヘルプを提供するフィールドとボタンが緑色 に変わり、それらにカーソルを合わせると説明が表示されます。

## 手順

- 1) sip. conf 構成ファイルで、次を追加して新しい拡張機能を作成します。
  - a) [PSTNTrunk] = PSTN からの呼び出しに使用される SIP ユーザー名。
  - b) type = peer
  - c) host = Mediatrix ユニットの IP アドレス
  - d) port = Mediatrix ユニットのリスニングポート
  - e) nat = no
  - f) qualify=no
  - g) canreinvite = no
  - h) dtmfmode = info
  - i) context = FromPSTN
  - j) secret = TrunkPassword
  - k) t38pt\_udpt1 = yes

- extensions. conf ファイルでは、PSTN からの呼のコンテキストを追加します。あなたの Asterisk ドキュメントを参照してください。
- extensions. conf ファイルでは、PBX のコンテキストを変更して、PBX ユーザーが PSTN に 呼び出しを送信できるようにします。あなたの Asterisk ドキュメントを参照してください。
- extensions. conf で、拡張機能のコンテキストを変更して、PBX に呼び出しを送信できるようにします。あなたの Asterisk ドキュメントを参照してください。
- 5) アスタリスク CLI (アスタリスク-r) に接続し、reload コマンドを入力することにより、 アスタリスク設定をリロードできます。

#### 次の一歩

<u>デフォルトサーバーの設定</u>(p.9)

**注**: Extension の情報については、Extension Description (8ページ) セクションを参照 してください。

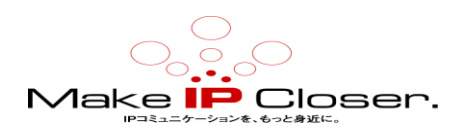

## 4.2.1 Extension Descriptionの説明

| Extension                         |                           | Description                                                                                                    |               |
|-----------------------------------|---------------------------|----------------------------------------------------------------------------------------------------|---------------|
| [PBXTRUNK]                        |                           | SIP username used for calls coming from the PBX.                                                                                |               |
| [PSTNTrunk]                       |                           | SIP username used for calls coming from the PSTN.                                                                               |               |
| type=peer                         |                           | This is part of the method used by the Asterisk server to match incoming INVITES to this user.                                  |               |
| host=ip address of Mediatrix unit |                           | This means the extension will not register to<br>the Asterisk server. This is the IP address of the<br>Mediatrix unit.          |               |
| port=xxx                          |                           | Port used for requests to and from the Mediatrix unit.                                                                          |               |
| nat=no                            |                           | The Mediatrix unit is not behind a NAT.                                                                                         | ]             |
| qualify=no                        |                           | No keep alive is used.                                                                                                    |               |
| canreinvite=no                    |                           | No Re-Invite is sent to this extension.                                                                                         |               |
| dtmfmode=info                     |                           | The DTMF is sent/received in SIP INFO messages.                                                                                 |               |
| context=xxxx                      |                           | This is the context where the call from this extension is sent. It is the same context for the IP phone and the Mediatrix Unit. |               |
| secret=TrunkPassword              |                           | The SIP authentication password                                                                                                 |               |
| Extension                         |                           | Description                                                                                                    |               |
| t38pt_udptl=yes                   |                           | This allows T.38 fax to be sent by this trunk.<br>This setting is set to no for the IP phone and the<br>Mediatrix unit .        |               |
| Extension                         | Discript                  | ion                                                                                                    |               |
| [PBXTRUNK]                        | PBXから                     | の呼び出しに使用される SIP ユーザー名                                                                                                    |               |
| [PSTNTrunk]                       | PSTNから                    | のコールに使用される SIP ユーザー名。                                                                                                    |               |
| type=peer                         | これは、                      | 着信 INVITES をこのユーザーに一致させる                                                                                                    | るために Asterisk |
|                                   | サーバー                      | が使用するメソッドの一部です。                                                                                                    |               |
| host=ip address of Mediatrix      | これは、                      | 拡張機能が Aster isk サーバーに登録され                                                                                                    | ないことを意味し      |
| unit                              | ます。                       |                                                                                                    |               |
| port=xxx                          | Mediatri                  | x ユニットとの間のリクエストに使用され                                                                                                    | ぃるポート。        |
| nat=no                            | Mediatri                  | x ユニットは NAT の背後にありません。                                                                                                    |               |
| qualify=no                        | キープア                      | ライブは使用されません。                                                                                                    |               |
| canreinvite=no                    | この拡張                      | 機能に再招待は送信されません。                                                                                                    |               |
| dtmfmode=info                     | SIP INFOメッセージで送受信されます。    |                                                                                                    |               |
| context=xxxx                      | この拡張機能から呼出が送信されるコンテキストです。 |                                                                                                    |               |
| secret=TrunkPassword              | SIP 認証パスワード               |                                                                                                    |               |
| t38pt_udptl=yes                   | これによ                      | り、このトランクから T.38 FAX を送信で                                                                                                    | きます。 この設      |
|                                   | 定は、IP                     | ?電話と Mediatrix ユニットに対して no に                                                                                                    | こ設定されます。      |

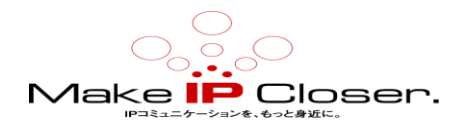

## 4.3 デフォルトサーバーの設定

## 始める前に

フィールドとボタンの意味がよくわからない場合は、Web ページの右上隅にある Show Help をク リックします。 アクティブにすると、オンラインヘルプを提供するフィールドとボタンが緑色 に変わり、それらにカーソルを合わせると説明が表示されます。

#### 情報

場合によっては、既定のサーバーの構成が既に完了している可能性があります。

### 手順

- 1) SIP/Servers に移動します。
- Registrar Host フィールドで、このゲートウェイに使用するサーバーIP アドレスまたは FQDN を指定します。
- Proxy Host フィールドで、このゲートウェイに使用するサーバーIP アドレスまたは FQDN を指定します。
- 4) Messaging Server Host フィールドで、必要に応じて、このゲートウェイに使用するサー バーIP アドレスまたは FQDN を指定します。
- 5) 値を設定するよう特に指示されない限り、「Outbound Proxy Host フィールドは空のままに します。

**注**:アドレスを0.0.0.0:0に設定するか、フィールドを空のままにすると、発信プロキシホ ストが無効になります。

- 6) **Apply** をクリックします。
- 7) ページの上部にある restart required services をクリックします。

## 結果

| Default Servers        | Default Servers         |  |  |  |  |
|------------------------|-------------------------|--|--|--|--|
| Registrar Host:        | sip.registrarserver.com |  |  |  |  |
| Proxy Host:            | sip.proxyserver.com     |  |  |  |  |
| Messaging Server Host: |                         |  |  |  |  |
| Outbound Proxy Host:   |                         |  |  |  |  |

#### 次の一歩

デフォルトゲートウェイの設定(p.10)

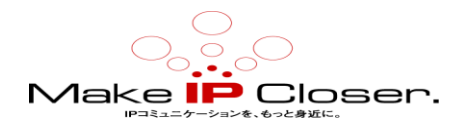

## 4.4 デフォルトゲートウェイの構成

始める前に

開始する前に、テレフォニーインターフェイスが物理とシグナリングの両方を備えていることを 確認してください。

情報

フィールドとボタンの意味がよくわからない場合は、Web ページの右上隅にある Show Help をク リックします。 アクティブにすると、オンラインヘルプを提供するフィールドとボタンが緑色 に変わり、それらにカーソルを合わせると説明が表示されます。

## 手順

- 1) SIP / Gateways に移動します。
- Gateway Configuration テーブルで、Port フィールドにゲートウェイが 5060 と異なる場合、SIP シグナリングに使用するリスニングポートを入力します。

注: デフォルト値は 5060 を表す 0 です。

3) **Apply を**クリックします。

## 結果

| Gateway Configuration |           |                      |                |                              |      |                |  |
|-----------------------|-----------|----------------------|----------------|------------------------------|------|----------------|--|
| Name                  | Туре      | Signaling<br>Network | Media Networks | Media Networks<br>Suggestion | Port | Secure<br>Port |  |
| default               | Trunk 🛛 🗠 | Uplink 🗠             |                | Suggestion 🗸                 | Port | 0 -            |  |
|                       |           |                      |                |                              |      | +              |  |

次の一歩

SIP デフォルトゲートウェイの認証(p. 11)

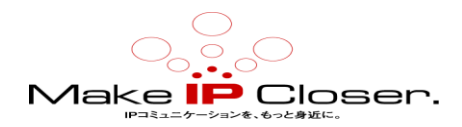

## 4.5 SIP デフォルトゲートウェイの認証

## 情報

フィールドとボタンの意味がよくわからない場合は、Web ページの右上隅にある Show Help をク リックします。 アクティブにすると、オンラインヘルプを提供するフィールドとボタンが緑色 に変わり、それらにカーソルを合わせると説明が表示されます。

## 手順

- 1) SIP/Authentication に移動。
- 2) Authentication テーブルにおいて、<sup>22</sup>をクリックしてデフォルトゲートウェイと同一線上 に位置します。
- 3) 以下のパラメーターを設定します。
  - a) Validate Realm を Disable に設定します。
  - b) 設定を反映するように User Name を設定します。
  - c) 設定を反映するように Password を設定します。
- 4) Apply and Refresh Registration をクリックします。

### 結果

| Authentication |             |          |               |                      |                   |       |           |           |  |
|----------------|-------------|----------|---------------|----------------------|-------------------|-------|-----------|-----------|--|
| Priority       | Criteria    | Endpoint | Gateway       | Username<br>Criteria | Validate<br>Realm | Realm | User Name | Password  |  |
| 1              | Gateway 🛛 🗠 | ~        | SIP-default 🗡 |                      | Disable 🗡         |       | \$Example | \$Example |  |

### 次の一歩

<u>サービスの再起動</u>(p.12)

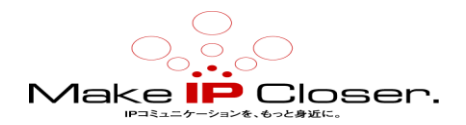

## 4.6 サービスの再起動

## 情報

フィールドとボタンの意味がよくわからない場合は、Web ページの右上隅にある Show Help をク リックします。 アクティブにすると、オンラインヘルプを提供するフィールドとボタンが緑色 に変わり、それらにカーソルを合わせると説明が表示されます。

### 手順

- 1) System/Services に移動します。
- 2) Restart required services の表で、Restart required services をクリックします。

#### 次の一歩

<u>全てのゲートウェイにユニットの登録</u>(p.12)

## 4.7 すべてのゲートウェイへのユニットの登録

## 手順

- 1) SIP/Registrations に移動します。
- 2) Unit Registration の表で、ドメイン内のユーザーを一意に識別するユーザー名を User Name に入力します。
- 3) Gateway Name 選択リストから、ユーザーが割り当てられる SIP ゲートウェイを選択します。
- 4) Apply and Refresh. をクリックします。
- 5) ページの上部にある Restart required services をクリックします。

#### 結果

Unit Registration Status に情報が表示されます。

| Unit Registrat |              |              |     |
|----------------|--------------|--------------|-----|
| Index          | User Name    | Gateway Name |     |
| 1              | default_user | all 🗸        | -   |
| 2              | other_user   | all 🗸        |     |
|                |              |              | F . |

## 次の一歩

E1T1 からアスタリスクへのルートの作成(p. 13)

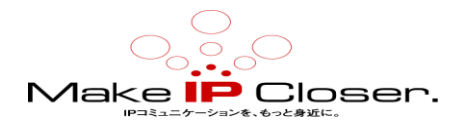

# 5 ルートの構成

## 5.1 E1 T1 からアスタリスクへのルートの作成

## 情報

フィールドとボタンの意味がよくわからない場合は、Web ページの右上隅にある Show Help をク リックします。 アクティブにすると、オンラインヘルプを提供するフィールドとボタンが緑色 に変わり、それらにカーソルを合わせると説明が表示されます。

## 手順

- 1) Call Router/Route Config に移動。
- 2) Routes の表において、
- ・既存のルートと同じ行にある<sup>1</sup>をクリックして、上にルートを追加するか、
- ・テーブルの下部にある<sup>1</sup>をクリックして、テーブルの最後にルートを追加します。
- 3) Configure Route テーブルで、次のパラメーターを設定します。
- a) Sources を isdn-Slot1/E1T1 に設定します。
- b) Criteria Property を None に設定します。
- C) Destination を sip-default に設定します。
- 4) **Save** をクリックします。

## 結果

ルートが Routes テーブルに追加されます。

| Configure New Route  | Configure New Route |                       |  |  |  |  |
|----------------------|---------------------|-----------------------|--|--|--|--|
|                      | Value               | Suggestion            |  |  |  |  |
| Sources              | isdn-Slot1/E1T1     | ··· Suggestion ··· v  |  |  |  |  |
| Criteria Property    | None                |                       |  |  |  |  |
| Criteria Rule        |                     | Suggestion 🗸          |  |  |  |  |
| Transformations      |                     | ··· Suggestion ···· 🗸 |  |  |  |  |
| Signaling Properties |                     | Suggestion 🗸          |  |  |  |  |
| Destination          | sip-default         | Suggestion v          |  |  |  |  |
| Config Status        |                     |                       |  |  |  |  |

次の一歩

<u>ハントグループの作成-PRI (p. 14</u>)

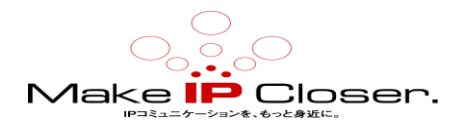

## 5.2 ハントグループの作成-PRI

## 情報

フィールドとボタンの意味がよくわからない場合は、Web ページの右上隅にある Show Help をク リックします。 アクティブにすると、オンラインヘルプを提供するフィールドとボタンが緑色 に変わり、それらにカーソルを合わせると説明が表示されます。

## 手順

- 1) Call Router/Route Config.に移動。
- 2) Hunt テーブルでは、 <sup>■</sup>をクリックしてください。
- 3) Configure New Hunt テーブルで、次のように設定します。
  - a) Name フィールドを PRI に設定します。

b) **Destinations** ドロップボックスを使用して、構成で使用されるすべての BRI ポートを追加します。

- c) 他のフィールドはデフォルト値のままにします。
- 4) Save をクリックします。

### 結果

| Configure No         | Configure New Hunt                 |              |  |  |  |
|----------------------|------------------------------------|--------------|--|--|--|
|                      | Value                              | Suggestion   |  |  |  |
| Name                 | PRI                                |              |  |  |  |
| Destinations         | All PRI ports                      | Suggestion V |  |  |  |
| Selection            | Sequential                         |              |  |  |  |
| Timeout<br>(seconds) | 0                                  |              |  |  |  |
| Causes               | 31, 34, 38, 41, 42, 43, 44, 47<br> | Suggestion   |  |  |  |
| Config<br>Status     |                                    |              |  |  |  |

次の一歩

<u>アスタリスクから PRI ハントグループへのルートの作成</u>(p. 15)

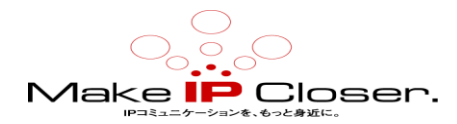

## 5.3 アスタリスクから PRI ハントグループへのルートの作成

## 情報

フィールドとボタンの意味がよくわからない場合は、Web ページの右上隅にある Show Help をク リックします。 アクティブにすると、オンラインヘルプを提供するフィールドとボタンが緑色 に変わり、それらにカーソルを合わせると説明が表示されます。

## 手順

- 1) Call Router/Route Config. に移動。
- 2) Routes の表において、
  - ・既存のルートと同じ行にある<sup>1</sup>をクリックして、上にルートを追加するか、
  - ・テーブルの下部にある<sup>1</sup>をクリックして、テーブルの最後にルートを追加します。
- 3) Configure Route テーブルで、次のパラメーターを設定します。
  - a) Sources を sip-default に設定します。
  - b) Criteria Property を None に設定します。
  - c) Destination を hunt\_PRI に設定します。
- 4) Save をクリックします。

## 結果

| • | Configure New Route  | :               |                        |  |
|---|----------------------|-----------------|------------------------|--|
|   |                      | Value           | Suggestion             |  |
| 4 | Sources              | sip-default<br> | ···· Suggestion ···· v |  |
| < | Criteria Property    | None            |                        |  |
| < | Criteria Rule        |                 | Suggestion 🗸           |  |
| 7 | Transformations      |                 | ••• Suggestion ••• 🗸   |  |
| 4 | Signaling Properties |                 | ···· Suggestion ···· 🗸 |  |
| 6 | Destination          | hunt PRI        | ···· Suggestion ···· 🗸 |  |
| < | Config Status        |                 |                        |  |

## 次の一歩

<u>すべてのゲートウェイへのユニットの登録</u>(p.16)

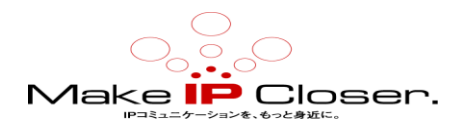

## 5.4 自動 通話アクティベーションの有効化

## 情報

フィールドとボタンの意味がよくわからない場合は、Web ページの右上隅にある Show Help をク リックします。 アクティブにすると、オンラインヘルプを提供するフィールドとボタンが緑色 に変わり、それらにカーソルを合わせると説明が表示されます。

## 手順

- 1) Telephony/Services に移動します。
- 2) Select Endpoint ドロップダウンメニューで、構成するポートを選択します。
- 3) Automatic Call セクションで、次のパラメーターを設定します。
  - a) Endpoint Specific を Yes に設定します。
  - b) Automatic Call Activation を Enable に設定します。
  - C) Automatic Call Target をアスタリスクサーバで構成された IVR の数に設定します。
- 4) 設定する必要がある他のポートについて、手順2と3を繰り返します。

## 結果

| Services Configuration             | Unit Defaults   | Endpoint Specific |  |
|------------------------------------|-----------------|-------------------|--|
| General Configuration              |                 |                   |  |
| Endpoint Specific:                 |                 | No 🔻              |  |
| Hook Flash Processing:             | Process Locally | Process Locally   |  |
| Automatic Call                     |                 |                   |  |
| Endpoint Specific:                 |                 | Yes 🔻             |  |
| Automatic Call Activation:         | Disable         | Enable 🔻          |  |
| Automatic Call Target:             |                 | \$Example         |  |
| Direct IP Address Call             |                 |                   |  |
| Direct IP Address Call Activation: | Disable         |                   |  |

次の一歩 <u>DTMF トランスポートの構成</u>(p. 17)

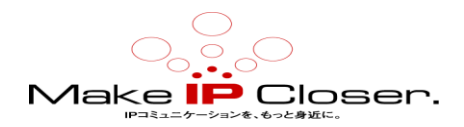

## 5.6 DTMF トランスポートの構成

## 情報

フィールドとボタンの意味がよくわからない場合は、Web ページの右上隅にある Show Help をク リックします。 アクティブにすると、オンラインヘルプを提供するフィールドとボタンが緑色 に変わり、それらにカーソルを合わせると説明が表示されます。

## 手順

- 1) Media/Misc に移動します。
- 2) **DTMF Transport** テーブルにおいて、**Transport Method を** VoIP サーバーに設定されている ものに設定します。
  - a) Inband Inband
  - b) Out-of-Band using RTP (RFC2833)
  - c) Out-of-Band using SIP (選択した場合)、SIP Transport Method を Info DTMF Relay に設定します。
- 3) **Apply** をクリックします。

## 結果

| DTMF Transport        |                       |  |
|-----------------------|-----------------------|--|
| Transport Method:     | Out-of-Band using SIP |  |
| SIP Transport Method: | Info DTMF Relay       |  |
| Payload Type:         |                       |  |

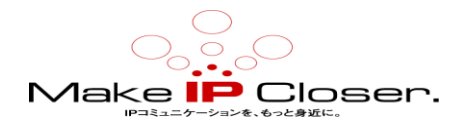

# 6ドキュメント

Mediatrix ユニットには、包括的なドキュメントセットが付属しています。 Mediatrix ユーザードキュメントは、ドキュメントポータルで入手できます。 探している情報を明確に示すために、いくつかのタイプのドキュメントが作成されています。 ドキュメントには以下が含まれます:

·Release notes:各 GA リリースで生成されるこのドキュメントには、ソフトウェアの既知の 問題と解決された問題が含まれています。 また、リリースに含まれる変更点と新機能の概要も 説明します。

·Configuration notes: これらのドキュメントは、特定のユースケースの構成を容易にするた めに作成されます。 これらは、ほとんどのユーザーが実行する必要があると考えられる構成の 側面に対応しています。 ただし、場合によっては、顧客から質問を受け取った後に構成メモが 作成されます。 それらは、使用するパラメータの値を詳述する標準的な段階的な手順を提供し ます。 それらは検証の手段を提供し、いくつかの概念情報を提示します。 構成に関する注意事 項は、構成の詳細をユーザーに案内するために特別に作成されています。

・Technical bulletins: これらのドキュメントは、ファームウェアのアップグレードの実行な ど、特定の技術的アクションの構成を容易にするために作成されます。

・Hardware installation guide: ユニットを安全かつ適切に設置する方法に関する詳細な手順 を提供します。 カードの取り付け、ケーブル接続、および管理インターフェイスへの最初のア クセス方法に関する情報を提供します。

・User guide: ユーザーガイドでは、ユニットの構成をニーズに合わせてカスタマイズする方法 について説明しています。 このドキュメントはタスク指向ですが、ユーザーが各タスクの目的 と影響を理解するのに役立つ概念的な情報を提供します。 ユーザーガイドには、管理インター フェイスで TR-069 を構成できる場所と方法、ファイアウォールの設定方法、管理インターフェ イスで使用できないパラメーターを構成する CLI の使用方法などの情報が記載されています。

・Reference guide: この包括的なドキュメントは、上級ユーザー向けに作成されています。 Mediatrix ユニットのすべてのサービスで使用されるすべてのパラメーターの説明が含まれて います。 たとえば、特定のパラメーターを構成するスクリプト、サービスによって送信される 通知メッセージ、またはルールセットの作成に使用されるアクションの説明があります。 この ドキュメントには、辞書などの参照情報が含まれており、段階的な手順は含まれていません。

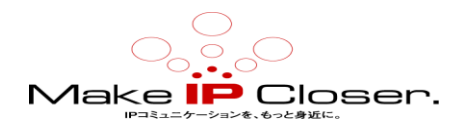

7 著作権表示

Copyright©2018 Media5 Corporation。

このドキュメントには、Media5 Corporation 独自の情報が含まれています。

Media5 Corporation は、このドキュメントおよび知的財産権に対するすべての権利を留保します。 文書と、それが包含および代表する技術とノウハウ。

この出版物は、全体または一部を問わず、いかなる形式でも複製することはできません。

Media5 Corporation による事前の書面による承認。

Media5 Corporation は、この出版物をいつでも変更および変更する権利を留保します。

そのような改訂や変更を個人や団体に通知する義務はありません。